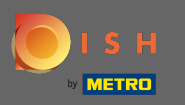

## DISH uygulamasında oturum açtığınızda, DISH Web Sitesi 'ni tıklayın .

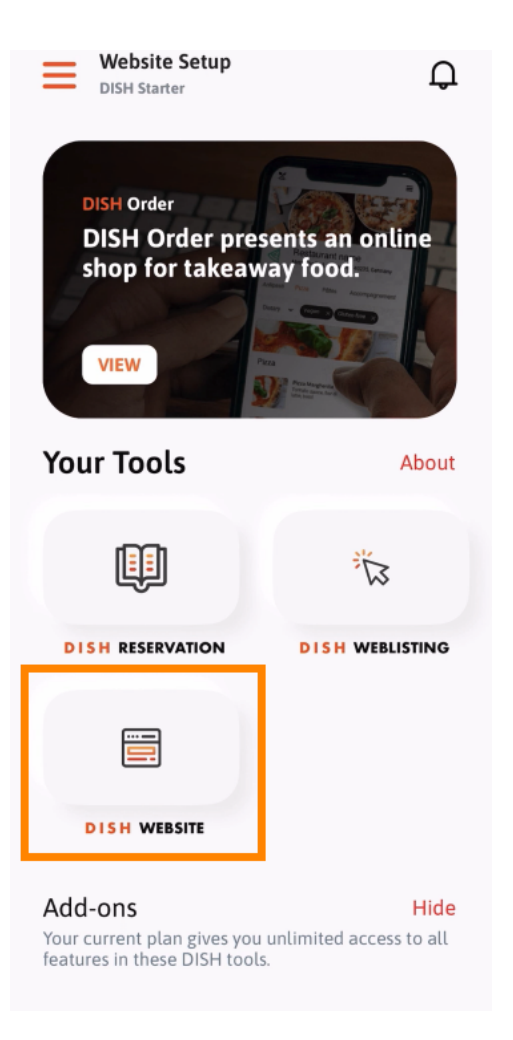

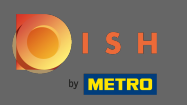

Ardından hızlı işlem menüsünden DISH Web Sitesi'ni seçin. Not: Çalışma saatlerinize ve içeriklerinize buradan açarak daha hızlı ulaşabilirsiniz.

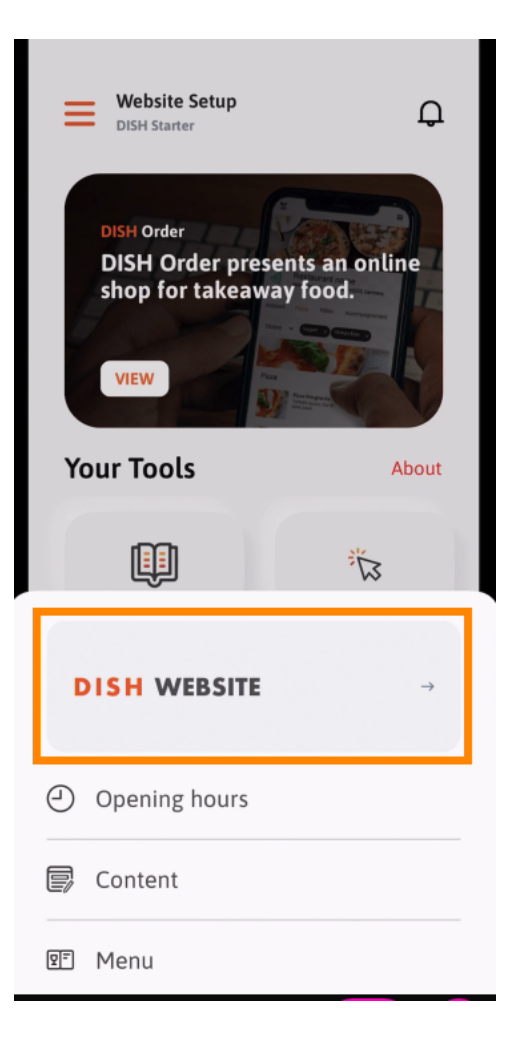

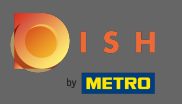

(i) Bu kadar. Artık DISH Web Sitesi kontrol panelinize erişiminiz var.

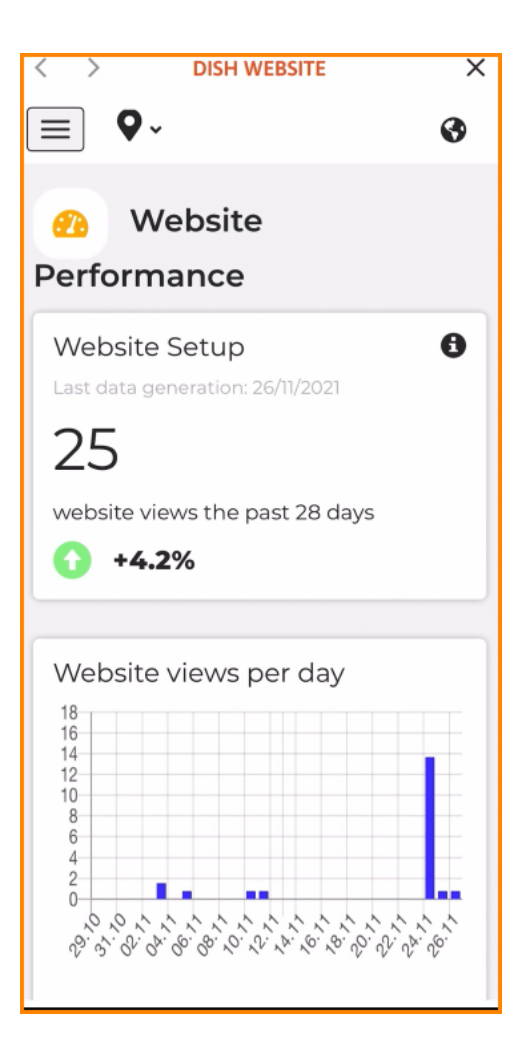